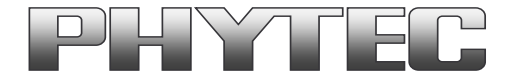

# **Application Note**

## How to use phyCAM camera modules with the phyFLEX-i.MX6 SOM

#### **Revision History**

| Version | Changes                                                          | Author      | Date       |
|---------|------------------------------------------------------------------|-------------|------------|
| A0      | Initial Release                                                  | H. Fendrich | 11.07.2013 |
| B0      | Details added, Section 6 added                                   | M. Klahr    | 16.07.2013 |
| B1      | Describe the new bootarg settings for cameras (in PD13.2.0).     | H. Fendrich | 28.08.2013 |
| B2      | New block diagrams                                               | H. Fendrich | 21.11.2013 |
| B3      | added VM-009 at examples with Freescale "mfw_isink"              | H. Fendrich | 01.07.2014 |
| C1      | Describe the settings for camera (in YOCTO PD15.1.0 and PD15.1.1 | H. Fendrich | 16.09.2015 |
| C2      | Describe the settings for camera (in YOCTO PD15.3.0)             | H. Fendrich | 29.03.2016 |
|         |                                                                  |             |            |

### Content

| 1 | Overview                                                                        | 2   |
|---|---------------------------------------------------------------------------------|-----|
| 2 | Camera Connectors on the Carrier Boards                                         | 4   |
| 3 | Change the cameras or camera parameters (Linux PD13.2.0 up to 13.2.4)           | 6   |
| 4 | Change the cameras or camera parameters (YOCTO Linux PD15.1.0 and PD15.1.1)     | 9   |
| 5 | Change the cameras or camera parameters (YOCTO Linux PD15.3.0)                  | .10 |
| 6 | GStreamer function for improved Tearing reduction (Linux PD13.2.0 up to 13.2.4) | .13 |

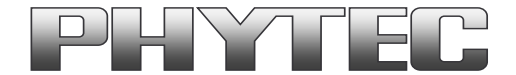

#### 1 Overview

The phyFLEX-i.MX6 (Quad and Dual) comes with two independent ports for phyCAM-P or phyCAM-S+ cameras. The BSP shipped with the Kit includes already the software drivers for the supported phyCAM camera modules. The drivers are compatible with v4l2. Also GStreamer scripts are included for the evaluation of the camera modules.

The phyFLEX-i.MX 6 - module offers several ways to connect phyCAM cameras modules.

In the dual and quad-core version, the i.MX-6 controller has two independent parallel camera ports: Camera\_0 to CSI0/IPU#1 and Camera\_1 to CSI1/IPU#2 (see figure 1).

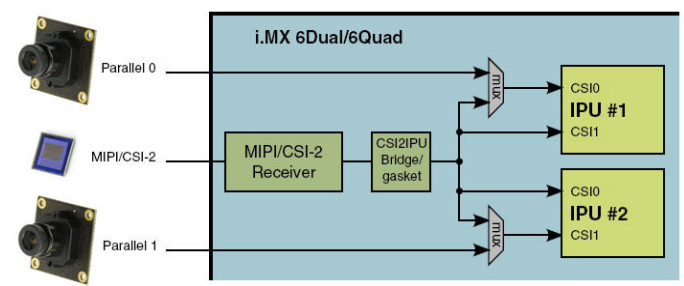

#### figure 1: Block Diagram Camera Interfaces of phyFLEX i.MX6 (Quad and Dual) SOM

In the solo and dual-lite - core version, the i.MX-6 controller has one independent parallel camera ports: Camera\_0 to CSI0/IPU#1 (see figure 2).

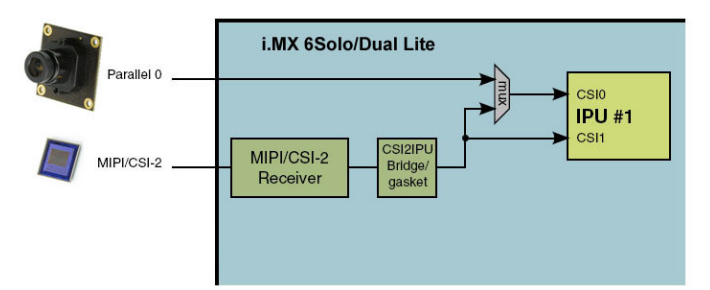

#### figure 2: Block Diagram Camera Interfaces of phyFLEX i.MX6 (Solo and DualLite) SOM

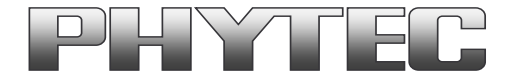

The two camera ports Camera\_0 (also referred as CSI0) and Camera\_1 (also referred as CSI1) are accessible in two ways:

• as parallel interfaces on the phyFLEX connector no. 3 (phyCAM-P or customer parallel), for connection reference see PHYTEC mapper board FLM-A-XL1

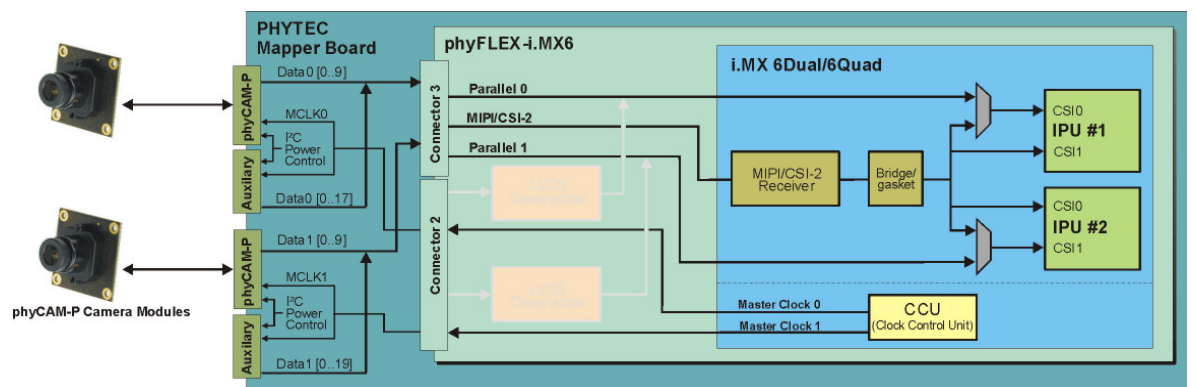

figure 3: Block Diagram of phyCAM-P (or customer parallel) Camera Interfaces of phyFLEX i.MX6 (Quad and Dual)

• as serial LVDS interfaces on the phyFLEX connector no. 2 (phyCAM-S+), for connection reference see PHYTEC carrier board PBA-B-01

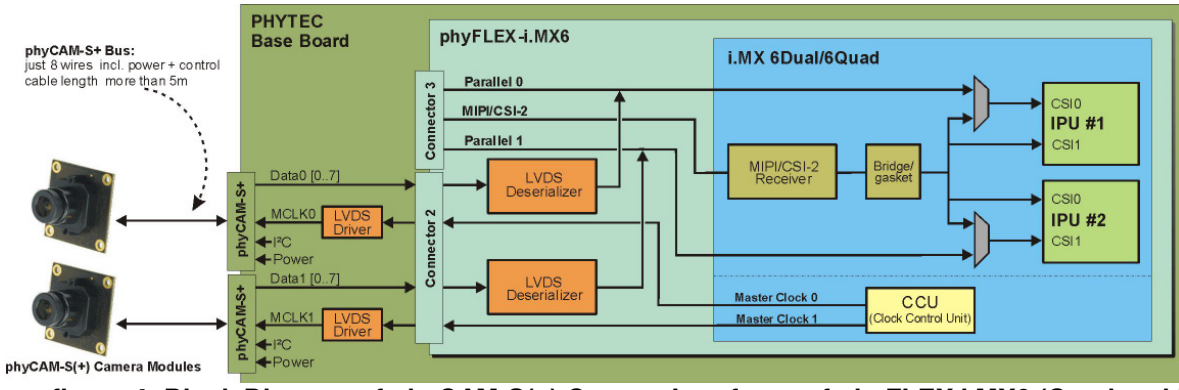

figure 4: Block Diagram of phyCAM-S(+) Camera Interfaces of phyFLEX i.MX6 (Quad and Dual)

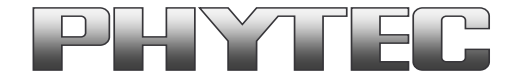

**Note** that the parallel and serial input of each channel is fed into the same input of the i.MX-6. Thus, for each input either the parallel or the serial interface can be used, but not both at the same time. The selection between phyCAM-P and phyCAM-S(+) is done by a software parameter in the config file (see below). If a channel is configured as parallel input, this also automatically disables the LVDS deserializer on the phyFLEX board for this channel.

The phyCAM-P or phyCAM-S(+) camera modules fit seamlessly to the phyFLEX-i.MX6. See the phyCAM-P/-S manual L-748 for more information. Beside the phyCAM-P standard, the parallel inputs are available with 18 bits data width (CSI0) and 20 bits data width (CSI1). This can be used for customized applications that demand a high color depth.

### 2 Camera Connectors on the Carrier Boards

The development kits for the phyFLEX i.MX6 may contain either:

- one carrier board
- or
- one carrier board and
- one mapper board

The carrier board connects to the connector rows 1 and 2 of the phyFLEX-i.MX6 board. The mapper board allows in addition to this the connection of the connector row 3 of the module.

The two serial phyCAM-S+ camera inputs are available directly on the carrier board *PBA-B-01*. See figure 5 for the location of the connectors on the carrier board.

The inputs for parallel cameras are located on the mapper board FLM-A-XL1, which is placed between carrier board and phyFLEX board.

If you like to connect parallel cameras and your kit does not contain a mapper board please contact Phytec sales. Mapper boards can be ordered separately for your development kit.

On the mapper-board *FLM-A-XL1* the two parallel interfaces are available as phyCAM-P camera-connectors (FFC connectors).

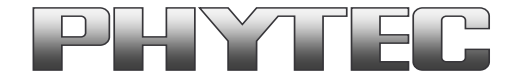

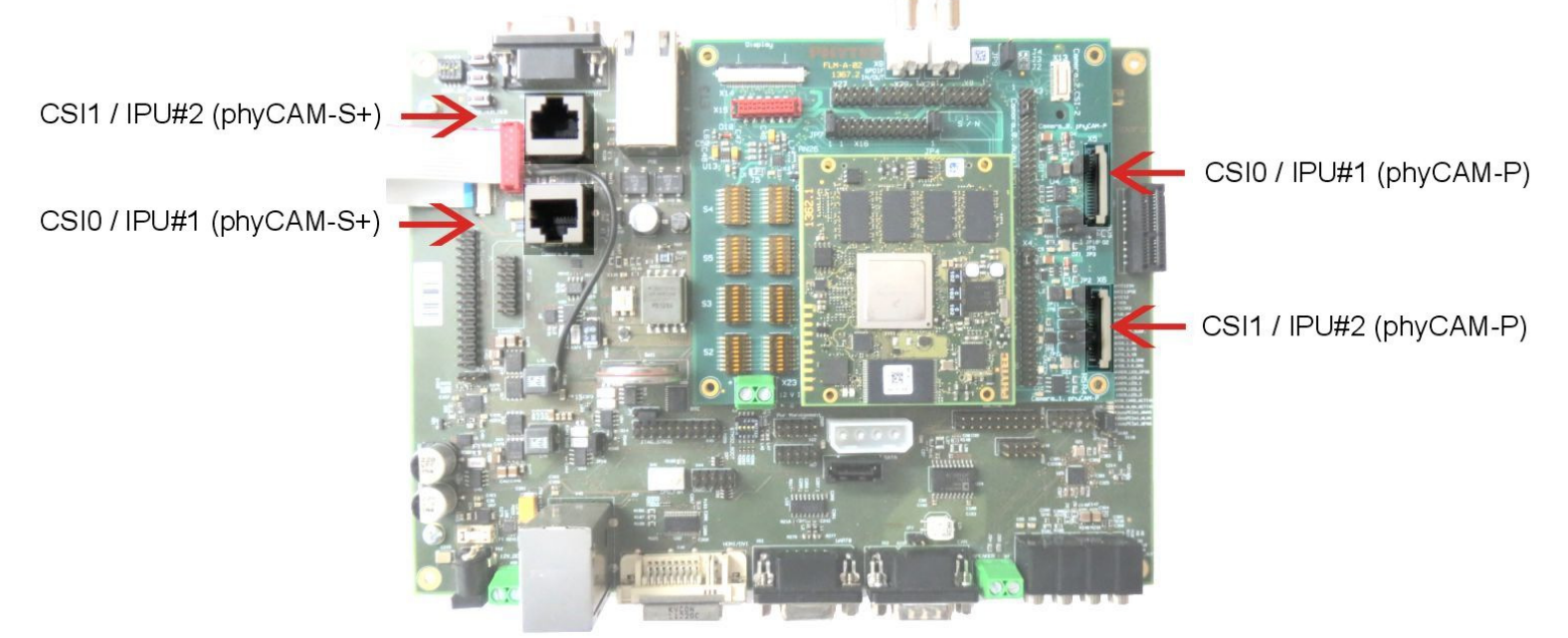

Alternatively, the two parallel ports are available as 18 bit wide (CSI0) and 20 bit wide (CSI1) interfaces on pin row connectors (2 mm pitch).

#### figure 5: Camera Interfaces on Carrier Board and Mapper Board for the phyFLEX i.MX6 SOM

#### Please note:

- For each channel CSI0/1 either the phyCAM-P or phyCAM-S+ input can be used. The selection phyCAM-P / phyCAM-S+ is made in the config file.
- Some options / configurations of the module do not allow using all input configurations for the camera interface. This especially concerns pin muxing of the i.MX6 and jumper settings.
- If more than one camera is connected: Make sure that the I<sup>2</sup>C addresses of the cameras are different. Find more about the configuration of your camera module(s) in the phyCAM - manual L-748.
- The software configuration (bootarg parameters) must match to the camera type(s) connected to the board. Read section 3 for more information about software configuration.

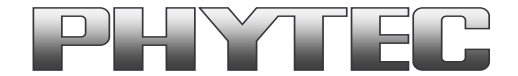

### 3 Change the cameras or camera parameters (Linux PD13.2.0 up to 13.2.4)

The bootarg parameters are used to adapt the software environment to the hardware configuration and camera module(s) connected to the board.

The configuration in the config file must match with the camera models that are connected to the camera interfaces. Note that model, interface type and I<sup>2</sup>C-addresses must be set correctly. Otherwise the camera(s) are not working. Please check, if the correct camera model is set in the config file. If not, please follow the steps below to set the appropriate configuration.

#### Changing the setting of the bootarg parameters

To change the config-file (bootargs-cam), use the Barebox environment:

- 'cd env/bin' <enter>
- 'edit bootargs-cam' <enter>

The following settings in config-file are necessary:

- CSI0=<csi[X]\_interface\_type>,<csi[X]\_cam\_type>,<csi[X]\_cam\_address>
- CSI1=<csi[X]\_interface\_type>,<csi[X]\_cam\_type>,<csi[X]\_cam\_address>
- only for VM-010: bootargs="\$bootargs mt9v022.sensor\_type=<color or mono>"
- only for VM-011: bootargs="\$bootargs mt9p031.mono=Y"

The parameters for the phyCAM – modules are shown in the table below (see next page).

After changing the settings with the editor:

- close the editor (CTRL D)
- type 'saveenv' <enter> to save
- restart PHYTEC module

After login, change into the directory: \gstreamer\_examples\.. *cd gstreamer\_examples <ENTER>.* 

Now you can start working with the GStreamer demo-scripts. Detailed information about the GStreamer examples can be found in the phyCAM-Manual L-748.

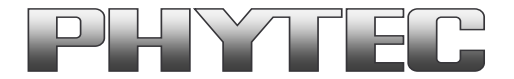

| Hardware Conf                        | iguration          |                       | Bootarg Parameter | Bootard settings for default I <sup>2</sup> C-address |                                                  |  |
|--------------------------------------|--------------------|-----------------------|-------------------|-------------------------------------------------------|--------------------------------------------------|--|
| phyCAM camera model<br>(part number) | connected to       | csi[X]_interface_type | csi[X]_cam_type   | csi[X]_cam_address                                    | (default jumper on camera and boards)            |  |
| VM-006-BW (-M12 / -H)                | X5 on mapper board | CSI0=phyCAM-P         | VM-006            | 0x5D, 0x41                                            | CSI0=phyCAM-P,VM-006,0x5D                        |  |
|                                      | X6 on mapper board | CSI1=phyCAM-P         | VM-006            | 0x5D, 0x41                                            | CSI1=phyCAM-P,VM-006,0x5D                        |  |
| VM-006-BW-LVDS (-M12 / -H)           | X63 on base board  | CSI0=phyCAM-S+        | VM-006            | 0x5D, 0x41                                            | CSI0=phyCAM-S+,VM-006,0x5D                       |  |
|                                      | X64 on base board  | CSI1=phyCAM-S+        | VM-006            | 0x5D, 0x41                                            | CSI1=phyCAM-S+,VM-006,0x5D                       |  |
|                                      |                    |                       |                   |                                                       |                                                  |  |
| VM-008                               | X5 on mapper board | CSI0=phyCAM-P         | VM-008            | 0x44, 0x45                                            | CSI0=phyCAM-P,VM-008,0x45                        |  |
|                                      | X6 on mapper board | CSI1=phyCAM-P         | VM-008            | 0x44, 0x45                                            | CSI1=phyCAM-P,VM-008,0x45                        |  |
|                                      | X63 on base board  | CSI0=phyCAM-S+        | VM-008            | 0x44, 0x45                                            | CSI0=phyCAM-S+,VM-008,0x45                       |  |
|                                      | X64 on base board  | CSI1=phyCAM-S+        | VM-008            | 0x44, 0x45                                            | CSI1=phyCAM-S+,VM-008,0x45                       |  |
|                                      |                    |                       |                   |                                                       |                                                  |  |
| VM-009 (-M12 / -H)                   | X5 on mapper board | CSI0=phyCAM-P         | VM-009            | 0x48, 0x5D                                            | CSI0=phyCAM-P,VM-009,0x48                        |  |
|                                      | X6 on mapper board | CSI1=phyCAM-P         | VM-009            | 0x48, 0x5D                                            | CSI1=phyCAM-P,VM-009,0x5D                        |  |
| VM-009-LVDS (-M12 / -H)              | X63 on base board  | CSI0=phyCAM-S+        | VM-009            | 0x48, 0x5D                                            | CSI0=phyCAM-S+,VM-009,0x48                       |  |
|                                      | X64 on base board  | CSI1=phyCAM-S+        | VM-009            | 0x48, 0x5D                                            | CSI1=phyCAM-S+,VM-009,0x48                       |  |
|                                      |                    |                       |                   |                                                       |                                                  |  |
| VM-010-BW (-M12 / -H)                | X5 on mapper board | CSI0=phyCAM-P         | VM-010            | 0x48, 0x4C, 0x58, 0x5C                                | CSI0=phyCAM-P,VM-010,0x48                        |  |
|                                      |                    |                       |                   |                                                       | bootargs="\$bootargs mt9v022.sensor_type=mono"   |  |
|                                      | X6 on mapper board | CSI1=phyCAM-P         | VM-010            | 0x48, 0x4C, 0x58, 0x5C                                | CSI1=phyCAM-P,VM-010,0x4C                        |  |
|                                      |                    |                       |                   |                                                       | bootargs="\$bootargs mt9v022.sensor_type=mono"   |  |
| VM-010-BW-LVDS (-M12 / -H)           | X63 on base board  | CSI0=phyCAM-S+        | VM-010            | 0x48, 0x4C, 0x58, 0x5C                                | CSI0=phyCAM-S+,VM-010,0x48                       |  |
|                                      |                    |                       |                   |                                                       | bootargs="\$bootargs mt9v022.sensor_type=mono"   |  |
|                                      | X64 on base board  | CSI1=phyCAM-S+        | VM-010            | 0x48, 0x4C, 0x58, 0x5C                                | CSI1=phyCAM-S+,VM-010,0x48                       |  |
|                                      |                    |                       |                   |                                                       | bootargs="\$bootargs mt9v022.sensor_type=mono"   |  |
|                                      |                    |                       |                   |                                                       |                                                  |  |
| VM-010-COL (-M12 / -H)               | X5 on mapper board | CSI0=phyCAM-P         | VM-010            | 0x48, 0x4C, 0x58, 0x5C                                | CSI0=phyCAM-P,VM-010,0x48                        |  |
|                                      |                    |                       |                   |                                                       | bootargs="\$bootargs mt9v022.sensor_type=color"  |  |
|                                      | X6 on mapper board | CSI1=phyCAM-P         | VM-010            | 0x48, 0x4C, 0x58, 0x5C                                | CSI1=phyCAM-P,VM-010,0x4C                        |  |
|                                      |                    |                       |                   |                                                       | bootargs="\$bootargs mt9v022.sensor_type= color" |  |
| VM-010-COL-LVDS (-M12 / -H)          | X63 on base board  | CSI0=phyCAM-S+        | VM-010            | 0x48, 0x4C, 0x58, 0x5C                                | CSI0=phyCAM-S+,VM-010,0x48                       |  |
|                                      |                    |                       |                   |                                                       | bootargs="\$bootargs mt9v022.sensor_type= color" |  |
|                                      | X64 on base board  | CSI1=phyCAM-S+        | VM-010            | 0x48, 0x4C, 0x58, 0x5C                                | CSI1=phyCAM-S+,VM-010,0x48                       |  |
|                                      |                    |                       |                   |                                                       | bootargs="\$bootargs mt9v022.sensor_type= color" |  |
|                                      |                    |                       | 100000            |                                                       |                                                  |  |
| VM-011-BW (-M12 / -H)                | X5 on mapper board | CSI0=phyCAM-P         | VM-011            | 0x48, 0x5D                                            | CSI0=phyCAM-P,VM-011,0x48                        |  |
|                                      |                    |                       |                   |                                                       | bootargs="\$bootargs mt9p031.mono=Y"             |  |

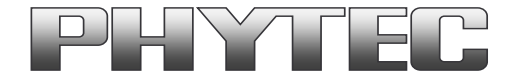

|                             | X6 on mapper board | CSI1=phyCAM-P  | VM-011 | 0x48, 0x5D | CSI1=phyCAM-P,VM-011,0x5D<br>bootargs="\$bootargs mt9p031.mono=Y"   |
|-----------------------------|--------------------|----------------|--------|------------|---------------------------------------------------------------------|
| VM-011-BW-LVDS (-M12 / -H)  | X63 on base board  | CSI0=phyCAM-S+ | VM-011 | 0x48, 0x5D | CSI0=phyCAM-S+,VM-011,0x48<br>bootargs="\$bootargs mt9p031.mono=Y"  |
|                             | X64 on base board  | CSI1=phyCAM-S+ | VM-011 | 0x48, 0x5D | CSI1=phyCAM-S+,VM-011,0x48<br>bootargs="\$bootargs mt9p031.mono=Y"  |
|                             |                    |                |        |            |                                                                     |
| VM-011-COL (-M12 / -H)      | X5 on mapper board | CSI0=phyCAM-P  | VM-011 | 0x48, 0x5D | CSI0=phyCAM-P,VM-011,0x48<br>#bootargs="\$bootargs mt9p031.mono=Y"  |
|                             | X6 on mapper board | CSI1=phyCAM-P  | VM-011 | 0x48, 0x5D | CSI1=phyCAM-P,VM-011,0x5D<br>#bootargs="\$bootargs mt9p031.mono=Y"  |
| VM-011-COL-LVDS (-M12 / -H) | X63 on base board  | CSI0=phyCAM-S+ | VM-011 | 0x48, 0x5D | CSI0=phyCAM-S+,VM-011,0x48<br>#bootargs="\$bootargs mt9p031.mono=Y" |
|                             | X64 on base board  | CSI1=phyCAM-S+ | VM-011 | 0x48, 0x5D | CSI1=phyCAM-S+,VM-011,0x48<br>#bootargs="\$bootargs mt9p031.mono=Y" |

#### Notes:

- csi[X]\_cam address must be identical to the I<sup>2</sup>C-address of the corresponding camera. I<sup>2</sup>C addresses of the camera are set by hardware configuration (jumper setting on the camera and / or on the baseboard / mapper board. Please refer to the phyCAM-manual L-748 and the hardware manual of the kit.
- If two cameras are used at the same time, csi[X]\_cam address must be different for CAM0 and CAM1.
- If the CSI1 port not is used, please select "none" or the same camera as at CSI0 (with other I<sup>2</sup>C-adress).

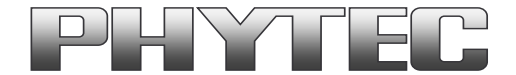

### 4 Change the cameras or camera parameters (YOCTO Linux PD15.1.0 and PD15.1.1)

Due to the change over to the new linux kernel version, the cameras and the camera interface are no longer supported as a SOC-device, but as sub-devices. To configure is used the multimedia framework "media control".

The conversion of the formerly from PHYTEC supported camera driver, camera interface and the IPU and VPU support is not yet complete.

The Linux BSP PD15.1.0 and PD15.1.1 for these kits does support the camera VM-011-COL (phyCAM-P and phyCAM-S+) at CSI0/IPU#1. For support other PHYTEC phyCAM cameras or change the camera master clock or the I2C address of the cameras you have to compile a new device tree. For more information see on FTP:

ftp://ftp.phytec.de/pub/ImageProcessing/phyFLEX-i.MX6\_linux\_PD15.1.1/

Until now are following cameras in the BSP possible:

- VM-011-COL (phyCAM-P) and VM-011-COL-LVDS (phyCAM-S+)
- VM-011-BW (phyCAM-P) and VM-011-BW-LVDS (phyCAM-S+)
- VM-010-COL (phyCAM-P) and VM-010-COL-LVDS (phyCAM-S+)
- VM-010-BW (phyCAM-P) and VM-010-BW-LVDS (phyCAM-S+)

Are you need other phyCAM Kameras or 2 cameras or IPU/VPU support, we recommend to use the Linux BSP PD13.2.x.

After login, change into the directory: \gstreamer\_examples\.. cd gstreamer\_examples <ENTER>.

For change between phyCAM-P and phyCAM-S+ use the script: - phycam-interface-selector.sh

Now you can start working with the GStreamer demo-scripts. Detailed information about the GStreamer examples can be found in the phyCAM-Manual L-748.

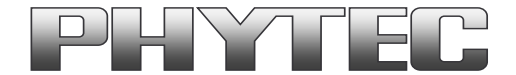

### 5 Change the cameras or camera parameters (YOCTO Linux PD15.3.0)

Due to the change over to the new linux kernel version, the cameras and the camera interface are no longer supported as a SOC-device, but as sub-devices. To configure is used the multimedia framework "media control".

The conversion of the formerly from PHYTEC supported camera driver, camera interface and the IPU and VPU support is not yet complete.

Also the configuration of cameras was changed. The configuration is now in the file "env/config-expansions". For more information see on FTP: <a href="http://ftp.phytec.de/pub/lmageProcessing/phyFLEX-i.MX6">http://ftp.phytec.de/pub/lmageProcessing/phyFLEX-i.MX6</a> linux PD15.3.0/

The configuration in the config-expansions file must match with the camera models that are connected to the camera interfaces. Note that model, interface type and I<sup>2</sup>C-addresses must be set correctly. Otherwise the camera(s) are not working. Please check, if the correct camera model is set in the config file. If not, please follow the steps below to set the appropriate configuration.

#### Changing the setting of the config-expansions parameters

To change the config-file (config-expansions), use the Barebox environment:

- 'cd env' <enter>
- 'edit config-expansions' <enter>

The following settings in config-expansions - file are necessary:

of\_camera\_selection -p <csi\_port> -b <csiX\_cam\_bus\_type> -a <csiX\_cam\_i2c\_address> <cam\_type>

- csi\_port = [0,1]
- csix\_cam\_bus\_type = [phyCAM-P, phyCAM-S+]
- csix\_cam\_i2c\_address = [0x41-0x5D] depend of camera typ/setings
- csix\_cam\_type = [VM-006, VM-008, VM-009, VM-010-BW, VM-010-COL, VM-011-BW, VM-011-COL]

Example: VM-010-BW-LVDS with i2C-address 0x48 on CSI0 (Camera\_0) port [of\_camera\_selection -p 0 -b phyCAM-S+ -a 0x48 VM-010-BW]

The parameters for the phyCAM – modules are shown in the table below (see next page).

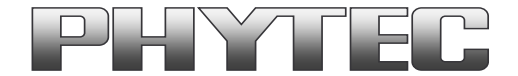

After changing the settings with the editor:

- close the editor (CTRL D)
- type 'saveenv' <enter> to save
- restart PHYTEC module

After login, change into the directory: \gstreamer\_examples\.. *cd gstreamer\_examples <ENTER>.* 

Now you can start working with the GStreamer demo-scripts. Detailed information about the GStreamer examples can be found in the phyCAM-Manual L-748.

| Hardware Configuration               |                    | Bootarg Parameters |                     |                 |                        | Pootorg opttings for default I/C address                 |  |
|--------------------------------------|--------------------|--------------------|---------------------|-----------------|------------------------|----------------------------------------------------------|--|
| phyCAM camera model<br>(part number) | connected to       | csi_port           | csi[X]_cam_bus_type | csi[X]_cam_type | csi[X]_cam_i2c_address | (default jumper on camera and boards)                    |  |
| VM-006-BW (-M12 / -H)                | X5 on mapper board | 0                  | phyCAM-P            | VM-006          | 0x5D, 0x41             | of_camera_selection -p 0 -b phyCAM-P -a 0x5D VM-006      |  |
|                                      | X6 on mapper board | 1                  | phyCAM-P            | VM-006          | 0x5D, 0x41             | of_camera_selection -p 1 -b phyCAM-P -a 0x5D VM-006      |  |
| VM-006-BW-LVDS (-M12 / -H)           | X63 on base board  | 0                  | phyCAM-S+           | VM-006          | 0x5D, 0x41             | of_camera_selection -p 0 -b phyCAM-S+ -a 0x5D VM-006     |  |
|                                      | X64 on base board  | 1                  | phyCAM-S+           | VM-006          | 0x5D, 0x41             | of_camera_selection -p 1 -b phyCAM-S+ -a 0x5D VM-006     |  |
|                                      |                    |                    |                     |                 |                        |                                                          |  |
| VM-008                               | X5 on mapper board | 0                  | phyCAM-P            | VM-008          | 0x44, 0x45             | of_camera_selection -p 0 -b phyCAM-P -a 0x45 VM-008      |  |
|                                      | X6 on mapper board | 1                  | phyCAM-P            | VM-008          | 0x44, 0x45             | of_camera_selection -p 1 -b phyCAM-P -a 0x45 VM-008      |  |
|                                      | X63 on base board  | 0                  | phyCAM-S+           | VM-008          | 0x44, 0x45             | of_camera_selection -p 0 -b phyCAM-S+ -a 0x45 VM-008     |  |
|                                      | X64 on base board  | 1                  | phyCAM-S+           | VM-008          | 0x44, 0x45             | of_camera_selection -p 1 -b phyCAM-S+ -a 0x45 VM-008     |  |
|                                      |                    |                    |                     |                 |                        |                                                          |  |
| VM-009 (-M12 / -H)                   | X5 on mapper board | 0                  | phyCAM-P            | VM-009          | 0x48, 0x5D             | of_camera_selection -p 0 -b phyCAM-P -a 0x48 VM-009      |  |
|                                      | X6 on mapper board | 1                  | phyCAM-P            | VM-009          | 0x48, 0x5D             | of_camera_selection -p 1 -b phyCAM-P -a 0x5D VM-009      |  |
| VM-009-LVDS (-M12 / -H)              | X63 on base board  | 0                  | phyCAM-S+           | VM-009          | 0x48, 0x5D             | of_camera_selection -p 0 -b phyCAM-S+ -a 0x48 VM-009     |  |
|                                      | X64 on base board  | 1                  | phyCAM-S+           | VM-009          | 0x48, 0x5D             | of_camera_selection -p 1 -b phyCAM-S+ -a 0x48 VM-009     |  |
|                                      |                    |                    |                     |                 |                        |                                                          |  |
| VM-010-BW (-M12 / -H)                | X5 on mapper board | 0                  | phyCAM-P            | VM-010-BW       | 0x48, 0x4C, 0x58, 0x5C | of_camera_selection -p 0 -b phyCAM-P -a 0x48 VM-010-BW   |  |
|                                      | X6 on mapper board | 1                  | phyCAM-P            | VM-010-BW       | 0x48, 0x4C, 0x58, 0x5C | of_camera_selection -p 1 -b phyCAM-P -a 0x4C VM-010-BW   |  |
| VM-010-BW-LVDS (-M12 / -H)           | X63 on base board  | 0                  | phyCAM-S+           | VM-010-BW       | 0x48, 0x4C, 0x58, 0x5C | of_camera_selection -p 0 -b phyCAM-S+ -a 0x48 VM-010-BW  |  |
|                                      | X64 on base board  | 1                  | phyCAM-S+           | VM-010-BW       | 0x48, 0x4C, 0x58, 0x5C | of_camera_selection -p 1 -b phyCAM-S+ -a 0x48 VM-010-BW  |  |
|                                      |                    |                    |                     |                 |                        |                                                          |  |
| VM-010-COL (-M12 / -H)               | X5 on mapper board | 0                  | phyCAM-P            | VM-010-COL      | 0x48, 0x4C, 0x58, 0x5C | of_camera_selection -p 0 -b phyCAM-P -a 0x48 VM-010-COL  |  |
|                                      | X6 on mapper board | 1                  | phyCAM-P            | VM-010-COL      | 0x48, 0x4C, 0x58, 0x5C | of_camera_selection -p 1 -b phyCAM-P -a 0x4C VM-010-COL  |  |
| VM-010-COL-LVDS (-M12 / -H)          | X63 on base board  | 0                  | phyCAM-S+           | VM-010-COL      | 0x48, 0x4C, 0x58, 0x5C | of_camera_selection -p 0 -b phyCAM-S+ -a 0x48 VM-010-COL |  |
|                                      | X64 on base board  | 1                  | phyCAM-S+           | VM-010-COL      | 0x48, 0x4C, 0x58, 0x5C | of_camera_selection -p 1 -b phyCAM-S+ -a 0x48 VM-010-COL |  |

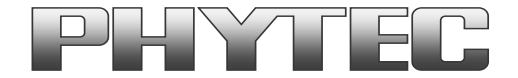

| VM-011-BW (-M12 / -H)         | X5 on mapper board | 0 | phyCAM-P  | VM-011-BW  | 0x48,0x5D              | of_camera_selection -p 0 -b phyCAM-P -a 0x48 VM-011-BW   |
|-------------------------------|--------------------|---|-----------|------------|------------------------|----------------------------------------------------------|
|                               | X6 on mapper board | 1 | phyCAM-P  | VM-011-BW  | 0x48,0x5D              | of_camera_selection -p 1 -b phyCAM-P -a 0x5D VM-011-BW   |
| VM-011-BW-LVDS (-M12 / -H)    | X63 on base board  | 0 | phyCAM-S+ | VM-011-BW  | 0x48,0x5D              | of_camera_selection -p 0 -b phyCAM-S+ -a 0x48 VM-011-BW  |
|                               | X64 on base board  | 1 | phyCAM-S+ | VM-011-BW  | 0x48,0x5D              | of_camera_selection -p 1 -b phyCAM-S+ -a 0x48 VM-011-BW  |
|                               |                    |   |           |            |                        |                                                          |
| VM-011-COL (-M12 / -H)        | X5 on mapper board | 0 | phyCAM-P  | VM-011-COL | 0x48,0x5D              | of_camera_selection -p 0 -b phyCAM-P -a 0x48 VM-011-COL  |
|                               | X6 on mapper board | 1 | phyCAM-P  | VM-011-COL | 0x48,0x5D              | of_camera_selection -p 1 -b phyCAM-P -a 0x5D VM-011-COL  |
| VM-011-COL-LVDS (-M12 / -H)   | X63 on base board  | 0 | phyCAM-S+ | VM-011-COL | 0x48,0x5D              | of_camera_selection -p 0 -b phyCAM-S+ -a 0x48 VM-011-COL |
|                               | X64 on base board  | 1 | phyCAM-S+ | VM-011-COL | 0x48,0x5D              | of_camera_selection -p 1 -b phyCAM-S+ -a 0x48 VM-011-COL |
|                               |                    |   |           |            |                        |                                                          |
| VM-012-BW (-M12 / -H) 1)      | X5 on mapper board | 0 | phyCAM-P  | VM-012-BW  | 0x48, 0x4C, 0x58, 0x5C | of_camera_selection -p 0 -b phyCAM-P -a 0x48 VM-012-BW   |
|                               | X6 on mapper board | 1 | phyCAM-P  | VM-012-BW  | 0x48, 0x4C, 0x58, 0x5C | of_camera_selection -p 1 -b phyCAM-P -a 0x4C VM-012-BW   |
| VM-012-BW-LVDS (-M12 / -H) 1) | X63 on base board  | 0 | phyCAM-S+ | VM-012-BW  | 0x48, 0x4C, 0x58, 0x5C | of_camera_selection -p 0 -b phyCAM-S+ -a 0x48 VM-012-BW  |
|                               | X64 on base board  | 1 | phyCAM-S+ | VM-012-BW  | 0x48, 0x4C, 0x58, 0x5C | of_camera_selection -p 1 -b phyCAM-S+ -a 0x48 VM-012-BW  |
|                               |                    |   |           |            |                        |                                                          |
| VM-012-COL (-M12 / -H) 1)     | X5 on mapper board | 0 | phyCAM-P  | VM-012-COL | 0x48, 0x4C, 0x58, 0x5C | of_camera_selection -p 0 -b phyCAM-P -a 0x48 VM-012-COL  |
|                               | X6 on mapper board | 1 | phyCAM-P  | VM-012-COL | 0x48, 0x4C, 0x58, 0x5C | of_camera_selection -p 1 -b phyCAM-P -a 0x4C VM-012-COL  |
| VM-012-COL-LVDS (-M12/-H) 1)  | X63 on base board  | 0 | phyCAM-S+ | VM-012-COL | 0x48, 0x4C, 0x58, 0x5C | of_camera_selection -p 0 -b phyCAM-S+ -a 0x48 VM-012-COL |
|                               | X64 on base board  | 1 | phyCAM-S+ | VM-012-COL | 0x48, 0x4C, 0x58, 0x5C | of_camera_selection -p 1 -b phyCAM-S+ -a 0x48 VM-012-COL |

#### Notes:

- csi[X]\_cam address must be identical to the I<sup>2</sup>C-address of the corresponding camera. I<sup>2</sup>C addresses of the camera are set by hardware configuration (jumper setting on the camera and / or on the baseboard / mapper board. Please refer to the phyCAM-manual L-748 and the hardware manual of the kit.
- If two cameras are used at the same time, csi[X]\_cam address must be different for CAM0 and CAM1.
- If the CSI1 port not is used, please select "none" or the same camera as at CSI0 (with other I<sup>2</sup>C-adress).
- <sup>1</sup>) in progress

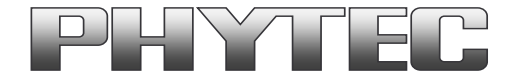

### 6 GStreamer function for improved Tearing reduction (Linux PD13.2.0 up to 13.2.4)

Tearing is a visual artifact in video display where the display image shows information from two or more frames in a single screen draw. It appears as a horizontal border or line. The image part beyond the line seems to be shifted horizontally when the image content or the camera is moved. The tearing line(s) usually move(s) vertically across the image.

The artifact occurs when the camera framerate differs from the display frame or the camera readout cycle is not in sync with the display's refresh. Definition and background information about the tearing effect can be found in <a href="http://en.wikipedia.org/wiki/Screen tearing">http://en.wikipedia.org/wiki/Screen tearing</a>.

The Freescale i.MX-6 processor contains an anti-tearing mechanism in the IPU unit, which can reduce the tearing effect.

However, since - depending on camera settings and camera model - the frame rate might be very different from the display's refresh rate, tearing effects might still be visible even if the anti-tearing mechanism is active. For applications that are intended to display live camera images on the display, additional measures should be considered to obtain a perfect image quality. This measures can include frame rate control (trimming the camera frame rate to the display's refresh rate), multi-buffering of the camera image etc.

We recommend to activate the anti-tearing mechanism of the i.MX-6 when live camera images are shown on the display. For evaluation purposes with the development kits, Phytec added GStreamer examples, that use a different fbsink – function, that activates the anti-tearing mechanism.

| Comoro Modulo | Standard GStreamer Script                                 | GStreamer Script with Freescale mfw_isink                   |  |  |
|---------------|-----------------------------------------------------------|-------------------------------------------------------------|--|--|
|               | No tearing reduction                                      | Framebuffer tearing reduction                               |  |  |
| VM-006        | /more_mt9m001_scripts/mt9m001_bw_fbdef_640x480-sensor-roi | /more_mt9m001_scripts/mt9m001_fs_bw_fbdef_640x480           |  |  |
| VM-010-BW     | /more_mt9v024_scripts/mt9v024_bw-fbdev_752x480            | /more_mt9v024_scripts/mt9v024_bw-fs_fbdev_752x480           |  |  |
| VM-010-COL    | /more_mt9v024_scripts/mt9v024_col-fbdev_752x480           | /more_mt9v024_scripts/mt9v024_col-fs_fbdev_752x480          |  |  |
| VM-011-BW     | /more_mt9p031_scripts/mt9p031_bw_different_res_to_fbdev   | /more_mt9p031_scripts/mt9p031_bw_fs_different_res_to_fbdev  |  |  |
| VM-011-COL    | /more_mt9p031_scripts/mt9p006_col_different_res_to_fbdev  | /more_mt9p031_scripts/mt9p006_col_fs_different_res_to_fbdev |  |  |

Please use the following GStreamer-examples with Freescale "mfw\_isink" for evaluation of the i.MX-6 camera:

Note: After use freescale, gstreamer-sink plug-in "mfw\_isink" the standard-gstreamer-sink plug-in "fbdevsink" do not working. Please restart the modul.